## 例会出席・奨学金受領確認書アップロード 操作手順

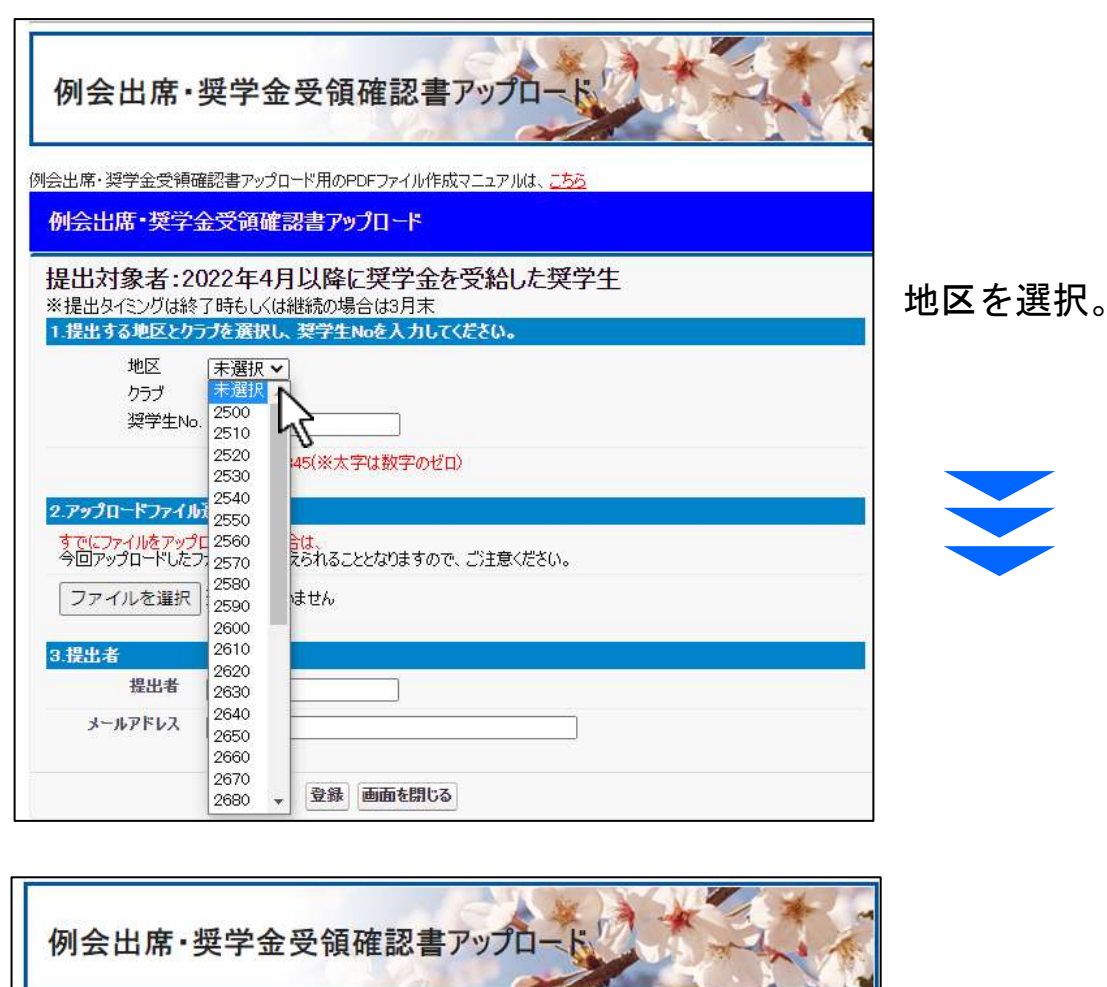

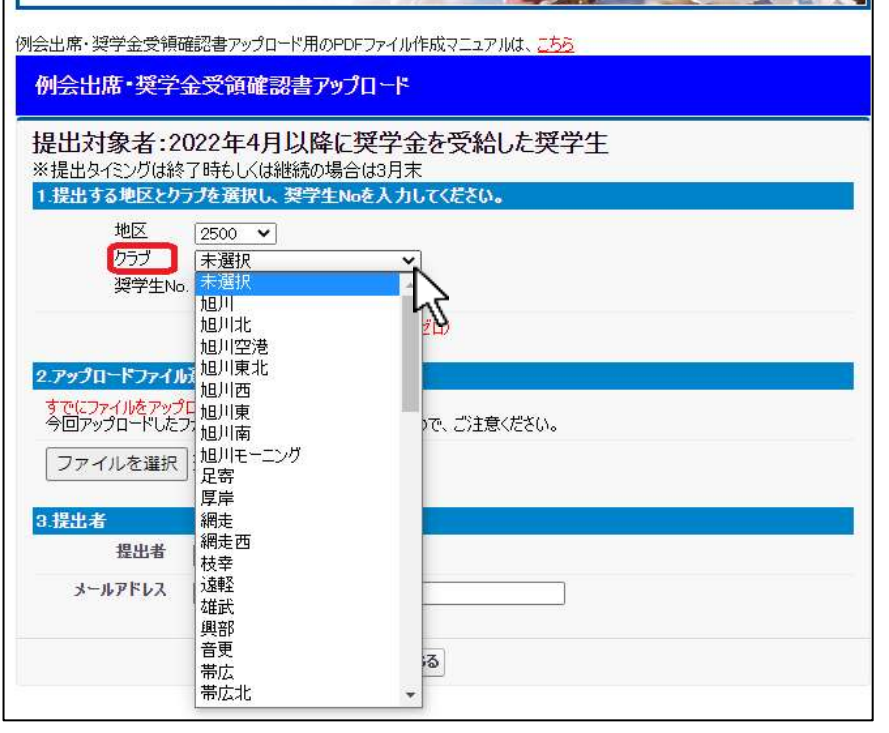

次に、クラブを選択。

₹

## 例会出席・奨学金受領確認書アップロード 操作手順

| 例会出席・奨学金受領確認書アップロート                                                                  |
|--------------------------------------------------------------------------------------|
| 開会出席・奨学会受精確認識アップロード用のPDFファイル作成マニュアルは、こちち                                             |
| 例会出席・契子金交領確認書ア97日-F                                                                  |
| 提出対象者:2022年4月以降に架子金を受給した架子生<br>素提出知知知時もいば継続の場合は3月来<br>1世出する地区とのつた表現し、翌空生Maを入力してくたさい。 |
| 地区 2500 マ<br>クラブ 短川 マ<br>鮮学生No. (RY012345)                                           |
| (例) FY012345(東太平は数平のゼロ)<br>2 アップロードファイム英語                                            |
| すたにファイルをアップロード3条の場合は<br>今回アップロードしたファイルで差替えられることたなりますので、ご注意ください。                      |
| ファイルを選択 避快されていません                                                                    |

奨学生番号を入力。 例) RY012345 → 数字のゼロ

「2. アップロード ファイル選択」の「ファ イルを選択」 をクリック。

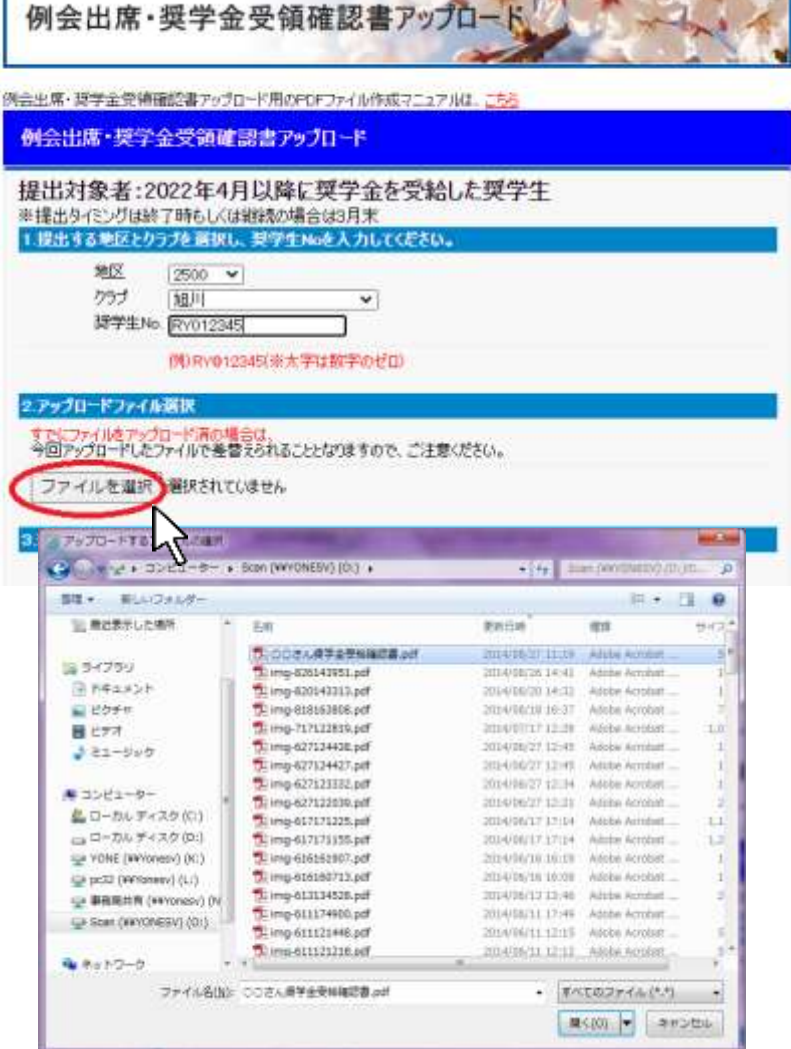

このような選択画面から PDF ファイルで保存した 「奨学金受領確認書」を選 択して、「開く」を押す。

## 例会出席・奨学金受領確認書アップロード 操作手順

| 例会出席・奨学金受領確認書アップロード                                                                                                    | [3 提出者」の「氏名」 |
|----------------------------------------------------------------------------------------------------|--------------|
| 例会出席・奨学会受導確認書アップロード用のPDFファイル作成マニュアルは、こちら                                                                                                    |              |
| 例会出席・奨学金受領確認書アップロード                                                                                                    |              |
| 提出対象者:2022年4月以降に奨学金を受給した奨学生<br>※提出54(ミングは終了時もしくは継続の場合は3月末<br>1 提出するを返とりつた高沢し、契学生Meを入力してください。<br>地区 2500 マ<br>りつブ 短川 マ<br>弾学生Me (RY012345)<br>(例RY012345(※大学は数字のゼロ) | ガタンを押す。      |
| 2.アップロードファイル意訳<br>すでにファイルを手っプロード消の場合は、<br>今回アップロードしとファイルで発音えられることとなりますので、ご注意ください。<br>ファイルを選択<br>受情確認書、加川RC.pdf                                                     |              |
| 3.授出者<br>授出者 米山場子<br>メールアドレス fromeume@rotary=ryoneyama.or.jp<br>登録 画面を開しる                                                                                          |              |

操作は以上終了です。画面を閉じてください。 ご入力いただいたメールアドレスへ申請受付完了メールが 当会より配信されます。ご確認ください。